#### ISTITUTO D'ISTRUZIONE SUPERIORE "LEONARDO DA VINCI"

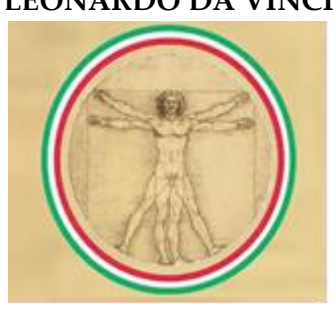

### ITI - IPAA - IPSSAR - ITCG 87055 SAN GIOVANNI IN FIORE (CS) – Codice Meccanografico: CSIS07700B Tel.: Istituto 0984/1861932 Fax 0984/970110 – <u>CSIS07700B @ISTRUZIONE.IT</u>

A.S. 2020 – 2021

Prot. n. 2724

San Giovanni in Fiore, 03/11/2020

Al Sito web Alle famiglie

## ISTRUZIONI PER LA GIUSTIFICAZIONE DELLE ASSENZE E DEI RITARDI

# IL DIRIGENTE SCOLASTICO

- Visto il piano della DDI e il relativo regolamento;
- Viste le segnalazioni da parte dei docenti di un collegamento intermittente di alcuni studenti;
- Viste le difficoltà segnalate dalle famiglie nel giustificare le assenze dei propri figli alle video lezioni;

#### COMUNICA

<u>alle famiglie</u> che i propri figli sono tenuti a rispettare regolarmente l'orario delle lezioni. Solo nel caso di comprovati e seri motivi, tempestivamente segnalati dai genitori al coordinatore di classe, saranno ammessi a collegarsi alle lezioni tenute con la modalità "a distanza" entro la seconda ora di lezione. Gli stessi alunni non potranno altresì disconnettersi dalle lezioni a loro piacimento. Nell'arco della stessa giornata, e sempre per motivi eccezionali, è ammessa solo l'entrata alla seconda ora o, in alternativa, la disconnessione all'inizio dell'ultima. Tutte le eventuali assenze, le entrate in ritardo, le uscite anticipate devono essere regolarmente giustificate dai genitori entro la fine della settimana durante la quale sono avvenute.

Si forniscono di seguito tutte le indicazioni su come devono essere registrate le giustificazioni.

1. Collegarsi ad Axios, inserire il Codice Fiscale della scuola: 98113140788

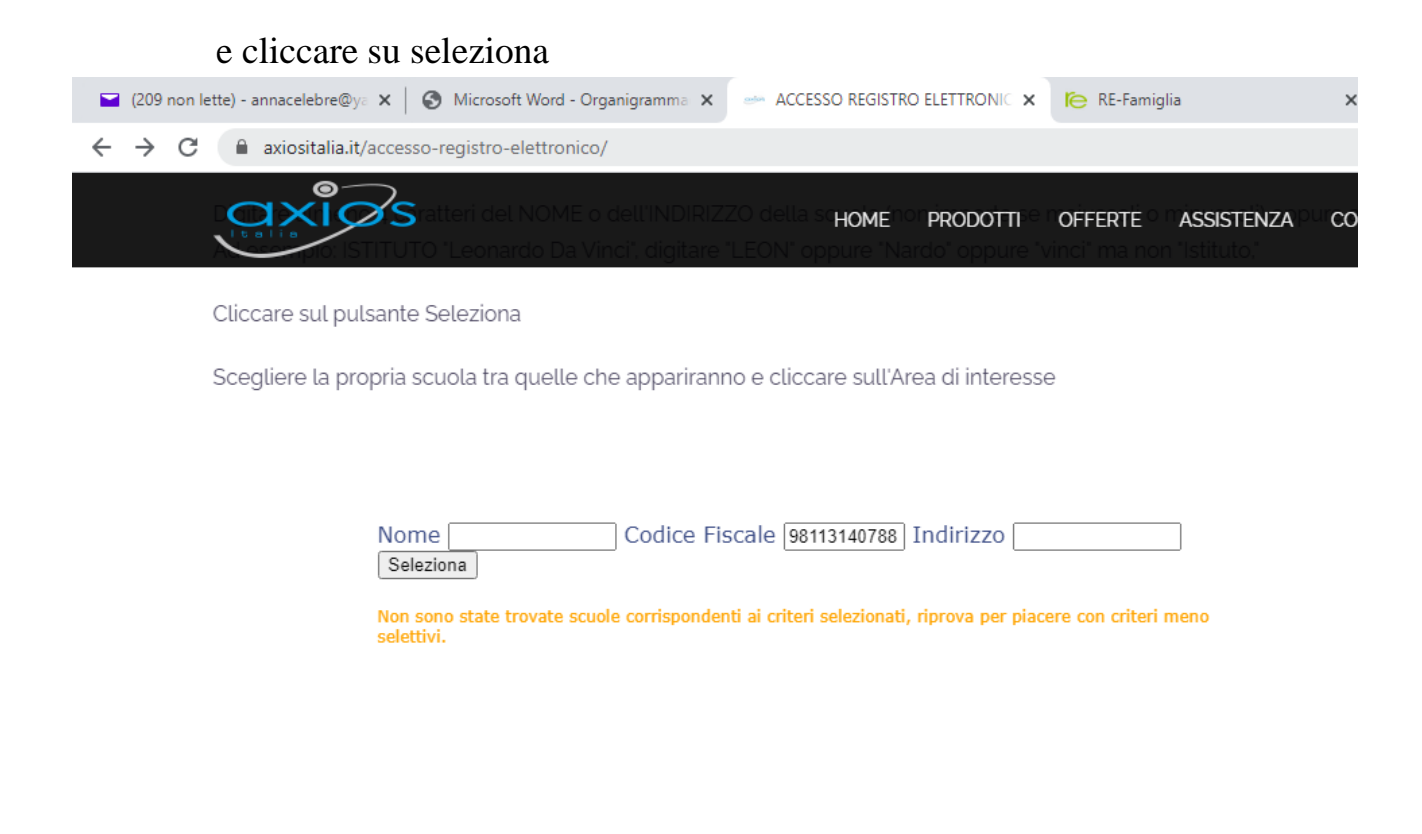

2. Comparirà la seguente schermata; procedere cliccando su "Famiglie"

| (209 non lette) - ar                      | inacelebre@ya X   S Microsoft W      | ord - Organigramma                    | ACCES                          | SO REGISTRO ELE             |                | KE-Famiglia                               |                  | ~       |
|-------------------------------------------|--------------------------------------|---------------------------------------|--------------------------------|-----------------------------|----------------|-------------------------------------------|------------------|---------|
| $\leftrightarrow$ $\rightarrow$ C $\cong$ | axiositalia.it/accesso-registro-elet | tronico/                              |                                |                             |                |                                           |                  |         |
|                                           | Statteri del NO                      | DME o dell'INDIF<br>Da Vinci", digita | RIZZO della s<br>are "LEON" op | CHOMENONPE<br>opure "Nardo  | RODOTTISE POFF | <b>ERTÉ</b> O M <b>À</b> S<br>ma non l'Is | <b>SSISTENZA</b> | OUICONT |
| Clicc                                     | are sul pulsante Seleziona           |                                       |                                |                             |                |                                           |                  |         |
| Sceg                                      | liere la propria scuola tra qu       | elle che apparira                     | anno e clicca                  | are sull'Area (             | di interesse   |                                           |                  |         |
|                                           |                                      |                                       |                                |                             |                |                                           |                  |         |
|                                           | Nome                                 | Codice                                | Fiscale                        | Ind                         | lirizzo        |                                           |                  |         |
|                                           |                                      | Seleziona                             |                                |                             |                |                                           |                  |         |
|                                           | Trovate 1 scuole cor                 | rispondenti ai criter                 | ri selezionati                 |                             |                |                                           |                  |         |
|                                           | τιρο                                 | NOME I                                | NDIRIZZO                       | COMUNE                      | C.F.           | Area<br>Docenti                           | Area<br>Famiglie |         |
|                                           | ISTITUTO<br>ISTRUZIONE<br>SUPERIORE  | LEONARDO V<br>DA VINCI                | /IA DELLE<br>GINESTRE          | SAN<br>GIOVANNI<br>IN FIORE | 98113140788    | <u>Docenti l</u>                          | Famiglie         |         |

3. Inserire il nome utente (composto da 4 numeri) e la password, entrambi forniti dalla scuola; poi cliccare su "Accedi"

| ity.zavioscloudit/Secret/RELogin.aspx                                                                                                    | elebre@y 🗙 🛛 🔕 Microsoft Word - Organigramm                                  | na 🗙 📔 🔤 ACCESSO REGISTRO ELETTRONIC                                                                                                   | × RE Registro Elettronico Axio                                                          | os × +  |
|----------------------------------------------------------------------------------------------------|------------------------------------------------------------------------------|----------------------------------------------------------------------------------------------------|-----------------------------------------------------------------------------------------|---------|
| ISTITUTO ISTRUZIONE SUPERIORE<br>LONARDO DA VINCI<br>ISTITUTO ISTRUZIONE SUPERIORE<br>LONARDO DA VINCI<br>ISTITUTO ISTRUZIONE SUPERIORE<br>LONARDO DA VINCI<br>ISTITUTO ISTRUZIONE SUPERIORE<br>LONARDO DA VINCI<br>ISTITUTO ISTRUZIONE SUPERIORE<br>LONARDO DA VINCI<br>ISTITUTO ISTRUZIONE SUPERIORE<br>Seconda Superiore Superiore Sup | ily.axioscloud.it/Secret/RELogin.aspx                                        |                                                                                                    |                                                                                         |         |
| Image: Note: State in the state in the state i                                             |                                                                              | ISTITUTO ISTRUZIO<br>LEONARDO D                                                                                                    | NE SUPERIORE<br>A VINCI                                                                 |         |
| FAQ   I.t.0 / T.O.OC   Image: Display intervention of the provide of the provide                                                                                | Ie                                                                           |                                                                                                    |                                                                                         | C       |
| Sono evidenziate le novità e le novità e le novità e le novità e le nove dimenticato la Password inserite il Codice Utente o l'Indirizzo Mail, poi cliccate sul pulsante l'assword di accesso sarà inviata all'indirizzo che avete indicato.   10/2020   ASSE (nuova versione)   indicare se un'annotazione è a.   elle note disciplinari è possibile   le annotazioni inserite nel                                                                                                    | FAQ<br>1.7.0 / 7.0.0-C                                                       |                                                                                                    |                                                                                         | Help po |
| Se avete dimenticato la Password inserite il Codice<br>Utente o l'Indirizzo Mail, poi cliccate sul pulsante<br>'Password dimenticata?', la password di accesso sarà<br>inviata all'indirizzo che avete indicato.<br>Codice Utente / Indirizzo Mail<br>****<br>10/2020<br>ASSE (nuova versione)<br>indicare se un'annotazione è<br>a.<br>elle note disciplinari è possibile<br>le annotazioni inserite nel                                                                                                    |                                                                              |                                                                                                    |                                                                                         |         |
| LO/2020<br>ASSE (nuova versione)<br>indicare se un'annotazione è<br>a.<br>elle note disciplinari è possibile<br>le annotazioni inserite nel                                                                                                    | sono evidenziate le <b>novità e le</b><br>rocedura suggerite da voi nella    | Se avete dimenticato la Pass<br>Utente o l'Indirizzo Mail, poi<br>'Password dimenticata?', la pa<br>inviata all'indirizzo che avete in | word inserite il Codice<br>i cliccate sul pulsante<br>ssword di accesso sarà<br>dicato. | 2       |
| ASSE (nuova versione)<br>indicare se un'annotazione è<br>a.<br>elle note disciplinari è possibile<br>le annotazioni inserite nel                                                                                                    | uo RE'. Grazie per il contributo.                                            | Codice Utente / In                                                                                                    | dirizzo Mail                                                                            |         |
| a.<br>)<br>elle note disciplinari è possibile<br>le annotazioni inserite nel<br>DISPE                                                                                                    | 10/2020<br>ASSE (nuova versione)<br>indicare se un'annotazione è             | Password                                                                                                    | d                                                                                       |         |
|                                                                                                    | a.<br>)<br>elle note disciplinari è possibile<br>le annotazioni inserite nel | Accedi                                                                                                    | Login Accessibile                                                                       | DISPO   |
| di classe vengono visualizzate                                                                                                    | di classe vengono visualizzate 🍃                                             | Password dimenticata?                                                                                                    | Esci                                                                                    | GO      |

4. Comparirà la seguente schermata, con in alto, a sinistra, in giallo, il cognome e nome dell'alunno e sulla linea marrone in alto, bisogna cliccare su "Assenze"

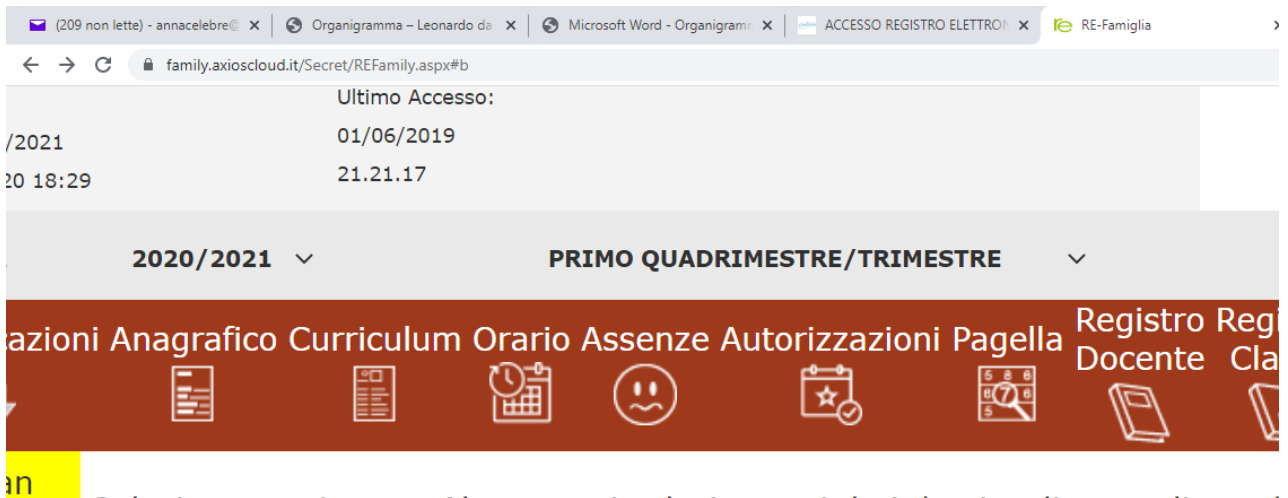

Selezionare prima un Alunno, poi selezionare i dati da visualizzare cliccand

5. Appariranno in ordine cronologico, partendo dalla più recente, tutte le assenze e i ritardi da giustificare.

| 🖬 (209 non lette) - annacelebre 🖗 🗙                                               | 🕙 Organigramma     | – Leonardo da 🛛 🗙 📔 🌘 | Microsoft Word - Organigram | × 🌔 RE-Famiglia | × + | - 0                 | × |
|-----------------------------------------------------------------------------------|--------------------|-----------------------|-----------------------------|-----------------|-----|---------------------|---|
| $\leftrightarrow$ $\rightarrow$ $\mathbf{C}$ $\hat{\mathbf{e}}$ family.axioscloud | d.it/Secret/REFami | ly.aspx#b             |                             |                 |     | ञ  🕁 🕒              | : |
|                                                                                   | Elenco asser       | nze da giustificare   |                             |                 |     |                     | ^ |
| Legenda simboli:<br>📢 Comunicazioni da leggere                                    |                    |                       |                             |                 |     | <b>≁</b> Giustifica |   |
| Assenze da giustificare                                                           | Giustifica         | Data                  | Ті                          | oo assenza      |     |                     |   |
| -                                                                                 |                    | 31/10/2020            | Assenza                     |                 |     |                     |   |
|                                                                                   |                    | 30/10/2020            | Assenza                     |                 |     |                     |   |
|                                                                                   |                    | 29/10/2020            | Assenza                     |                 |     |                     |   |
|                                                                                   |                    | 28/10/2020            | Assenza                     |                 |     |                     |   |
|                                                                                   |                    | 27/10/2020            | Assenza                     |                 |     |                     |   |
|                                                                                   |                    | 26/10/2020            | Assenza                     |                 |     |                     |   |
|                                                                                   |                    | 24/10/2020            | Assenza                     |                 |     |                     |   |
|                                                                                   |                    | 23/10/2020            | Assenza                     |                 |     |                     |   |
|                                                                                   |                    | 21/10/2020            | Assenza                     |                 |     |                     |   |
|                                                                                   |                    | 19/10/2020            | Assenza                     |                 |     |                     |   |
|                                                                                   |                    | 17/10/2020            | Ritardo [08:24]             |                 |     |                     |   |
|                                                                                   |                    |                       |                             |                 |     |                     |   |
|                                                                                   | Elenco asser       | nze giustificate      |                             |                 |     |                     |   |
|                                                                                   | Data               |                       | Tipo asse                   | nza             |     |                     |   |
|                                                                                   | 16/10/2020         | Assenza               |                             |                 |     |                     |   |
| III ク O 目 🧿 🗮 🥝                                                                   | 8 0 1              | 🔹 🔹                   |                             |                 | ^ ( | 🕵 🌈 🗁 🕼 18-34 🚦     | Ţ |

6. Mettere la spunta nel riquadro a sinistra delle assenze e dei ritardi e poi cliccare in alto a destra su "Giustifica". A quel punto verrà richiesto l'inserimento del PIN, che è stato fornito dalla segreteria insieme al nome utente e alla password.

| 🖬 (209 non lette) - annacelebre 🛛 🗙                    | 🕙 Organigramma     | – Leonardo da 🛛 🗙 📔 ( | Microsoft Word - Organigra | min 🗙 📔 🚁 ACCESSO REGISTRO I | ELETTRON X | 🍋 RE-Famiglia | × | +     | -           | ٥          | × |
|--------------------------------------------------------|--------------------|-----------------------|----------------------------|------------------------------|------------|---------------|---|-------|-------------|------------|---|
| $\leftrightarrow$ $\rightarrow$ C $$ family.axioscloud | d.it/Secret/REFami | ily.aspx#b            |                            |                              |            |               |   | 0-    | Q           | ☆ <b>し</b> | : |
|                                                        | Elenco assei       | nze da giustificare   |                            |                              |            |               |   |       |             |            |   |
| Legenda simboli:                                       |                    |                       |                            |                              |            |               |   |       | <b>≁</b> Gi | ustifica   |   |
| Assenze da giustificare                                | Giustifica         | Data                  |                            |                              | Tipo as    | ssenza        |   |       |             |            |   |
|                                                        |                    | 31/10/2020            | Assenza                    |                              |            |               |   |       |             |            |   |
|                                                        |                    | 30/10/2020            | Assenza                    |                              |            |               |   |       |             |            |   |
|                                                        |                    | 29/10/2020            | Assenza                    |                              |            |               |   |       |             |            |   |
|                                                        |                    | Giustifica ass        | senze                      |                              |            | ×             |   |       |             |            |   |
|                                                        |                    | DIN.                  |                            |                              |            |               |   |       |             |            |   |
|                                                        |                    | PIN                   |                            |                              |            |               |   |       |             |            |   |
|                                                        |                    |                       |                            |                              |            |               |   |       |             |            |   |
|                                                        |                    |                       |                            |                              |            |               |   |       |             |            |   |
|                                                        |                    |                       |                            | 🔑 Giu                        | ıstifica 🔉 | < Chiudi      |   |       |             |            |   |
|                                                        |                    |                       |                            |                              |            |               |   |       |             |            |   |
|                                                        |                    | 17/10/2020            | Ritardo [08:24]            |                              |            |               |   |       |             |            |   |
|                                                        | ~                  | 16/10/2020            | Assenza                    |                              |            |               |   |       |             |            |   |
|                                                        |                    |                       |                            |                              |            |               |   |       |             |            |   |
|                                                        | Elenco assei       | nze giustificate      |                            |                              |            |               |   |       |             |            |   |
|                                                        | Non ci sono        | assenze.              |                            |                              |            |               |   |       |             |            |   |
|                                                        |                    |                       |                            |                              |            |               |   |       |             |            |   |
|                                                        |                    |                       |                            |                              |            |               |   | ^ 👩 ( | € ¶⊐ ¢)     | ) 18:33    | B |

7. Una volta inserito il PIN, basterà cliccare sulla casella blu "Giustifica" e l'operazione sarà completa.

Scaricando l'APP di Axios famiglie da Google Play, la procedura è simile, ma molto semplificata, come illustrato dalle immagini che seguono.

|                | Kalos Secondo Secondo |
|----------------|----------------------------------------------------------------------------------------------------|
|                | Tipo:AssenzeData:10/04/2020Concorre al Calcolo:Si                                                                                                    |
|                | NON GIUSTIFICATA Tocca qui per giustifi 📎                                                                                                    |
|                | Codice PIN:                                                                                                    |
|                | OK Cancella                                                                                                    |
| Axios Famiglia |                                                                                                    |
| 16.            | < 0 III                                                                                                    |

Certo della Vostra collaborazione affinché il regolamento venga rispettato, colgo l'occasione per salutarVi cordialmente e porgerVi l'augurio di un pronto ritorno alla normalità.

Il Dirigente scolastico Prof. Giovanni Tiano (Firma autografa sostituita a mezzo stampa ai sensi dell'art. 3, c. 2 del DLgsn.39/1993)